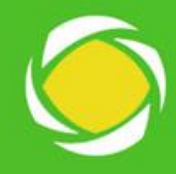

## PASSO A PASSO DE SOLICITAÇÃO DE EXAMES

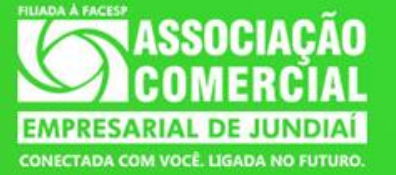

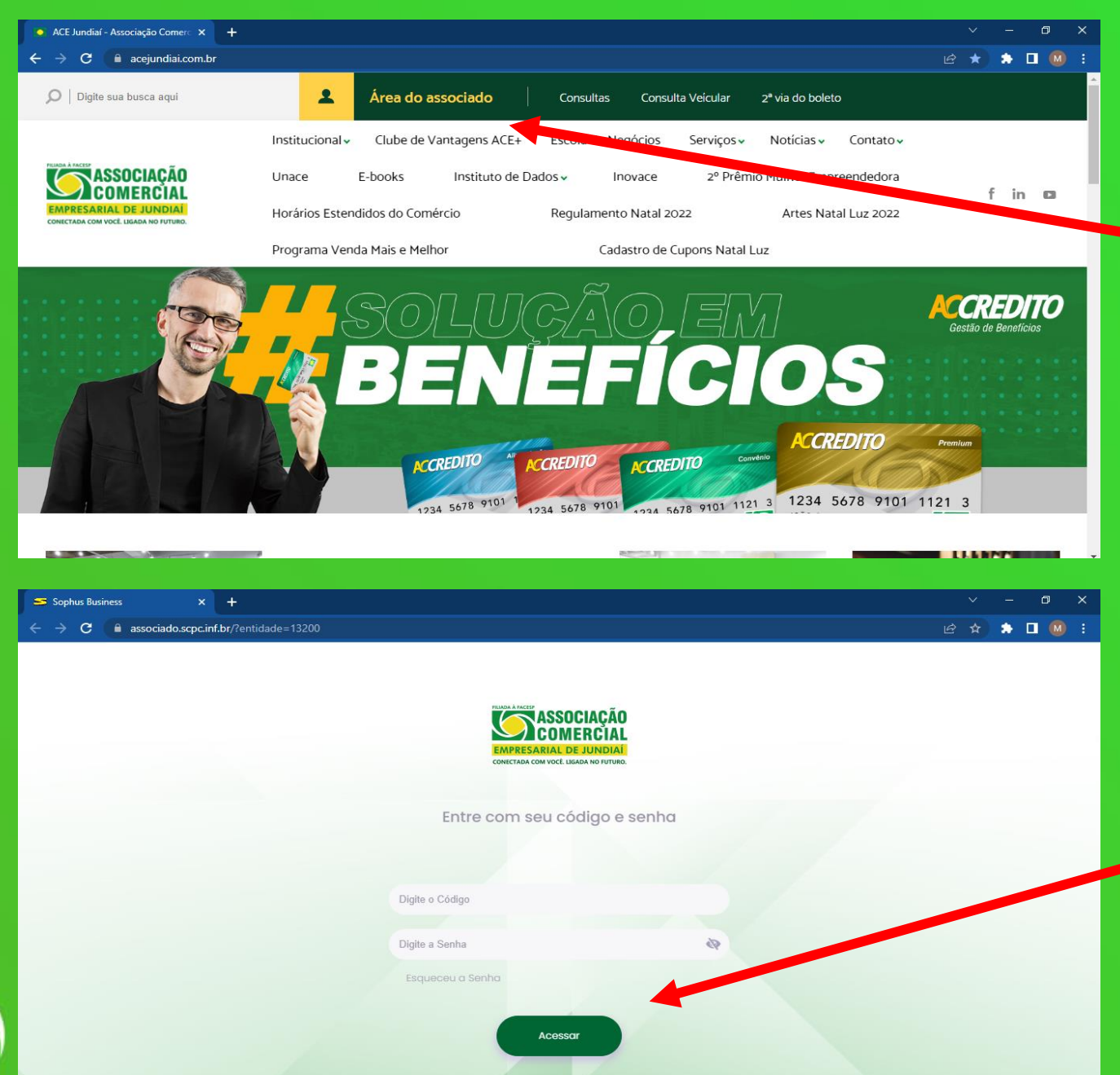

Entre no site da ACE https://www.acejundiai. com.br/ e clique em AREA DO ASSOCIADO.

Coloque seu Login e Senha e clique em ACESSAR.

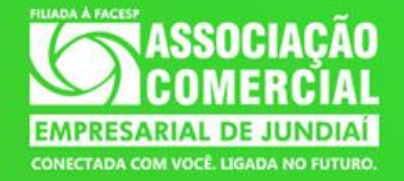

Ligada no futuro

Conectada com você

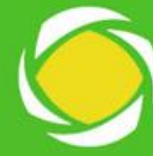

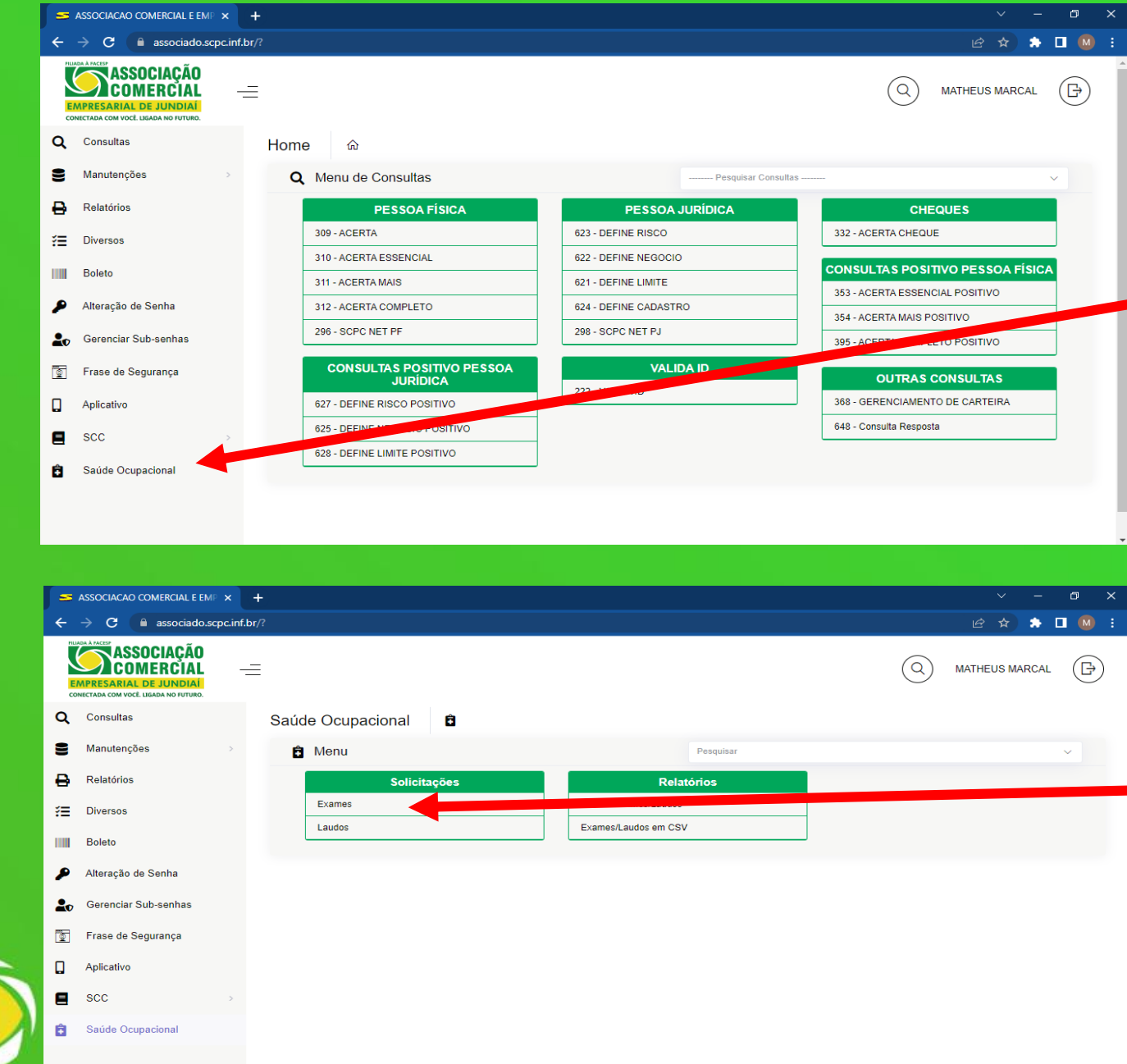

Ao entrar na Área do Associado clique em **SAÚDE OCUPACIONAL** 

## Depois em solicitações clique na opção **EXAMES**

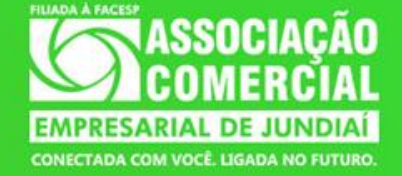

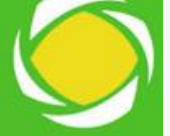

| S ASSOCIACAO COMERCIAL E EMP 🗙                                | +                                                           |                                       | ~ - @ X                          |
|---------------------------------------------------------------|-------------------------------------------------------------|---------------------------------------|----------------------------------|
| $\epsilon \rightarrow C$ (a associado.scpc.inf.br/?           |                                                             |                                       |                                  |
| EMPRESARIAL DE JUNDIAL<br>CONCTADA COM VOCE LIGADA NO FUTURO. | Ē                                                           |                                       | Q MATHEUS MARCAL                 |
| Q Consultas                                                   | Saúde Ocupacional                                           |                                       |                                  |
| S Manutenções >                                               | Exames                                                      | Pesquisar                             | ~                                |
| Relatórios                                                    | Situação                                                    | Data Inclusão                         |                                  |
| ✓ Diversos                                                    | Em Aberto                                                   | ♥ 03/09/2022                          | até 02/12/2022                   |
| Boleto                                                        |                                                             |                                       | Q Pesquisar                      |
| Alteração de Senha                                            |                                                             |                                       |                                  |
| <b>≜</b> Gerenciar Sub-senhas                                 | ← Voltar + Incluir Nova Exp. ttar ~                         |                                       |                                  |
| 🛐 Frase de Segurança                                          | 25 💠 resultados por página                                  |                                       | Pesquisar .                      |
| Aplicativo                                                    | Solicitação Inclusão Funcionário                            | Empresa<br>Nenhum registro encontrado | Estabelecimento Situação Opções  |
| scc >                                                         | Mostrando 0 até 0 de 0 registros (Filtrados de 5 registros) |                                       | Primeiro Anterior Próximo Último |
| Saúde Ocupacional                                             |                                                             |                                       |                                  |
|                                                               |                                                             |                                       |                                  |
|                                                               |                                                             |                                       |                                  |

## Clique em INCLUIR NOVA para fazer solicitação do exame.

Na tela de inclusão de solicitação de exame, Preencha todos os campos com as informações da empresa, do colaborador e do contador, selecione também o local onde gostaria de fazer o exame. Depois de preencher todas as informações selecione os exames que deseja fazer e clique em INCLUIR.

C 🔒 associado.scpc.inf.br Э П. COMER Inclusão de Solicitação de Exames Manutenções Local do Exame 6363 - ACE JUNDIAI Relatórios Funcionárie Tipo de Func CLT E Diversos CPF Boleto Funcão Alteração de Ser Gerenciar Sub-s Frase de Segura PIS Matrícula E-Socia Aplicativo Data Admissão Nome (Escritório Contál ntato (Escritório Cont E-mail (Escritório Contábi Celular (Escritório Contáb Selecione os exames que deseia fazer

Conectada com você

S ASSOCIACAO COMERCIAL E EMP ×

SCC

E PLASMATICO - R\$ 12.5

Após incluir o Exame siga o passo a passo que está na guia, lembrando que cada empresa de saúde ocupacional tem seu esquema de agendamento.

Atenção!! Evite Multas!! A partir de **01/01/2023** todas as empresas privadas que possuem pelo menos 01 funcionário registrado deverão fazer a transmissão das informações ao e-social. **Verificar o valor do envio por funcionário.** 

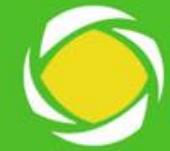

Conectada com você

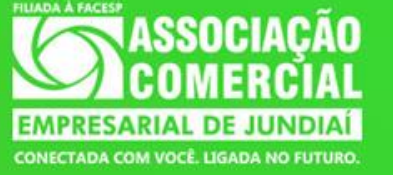

acejundiai.com.br

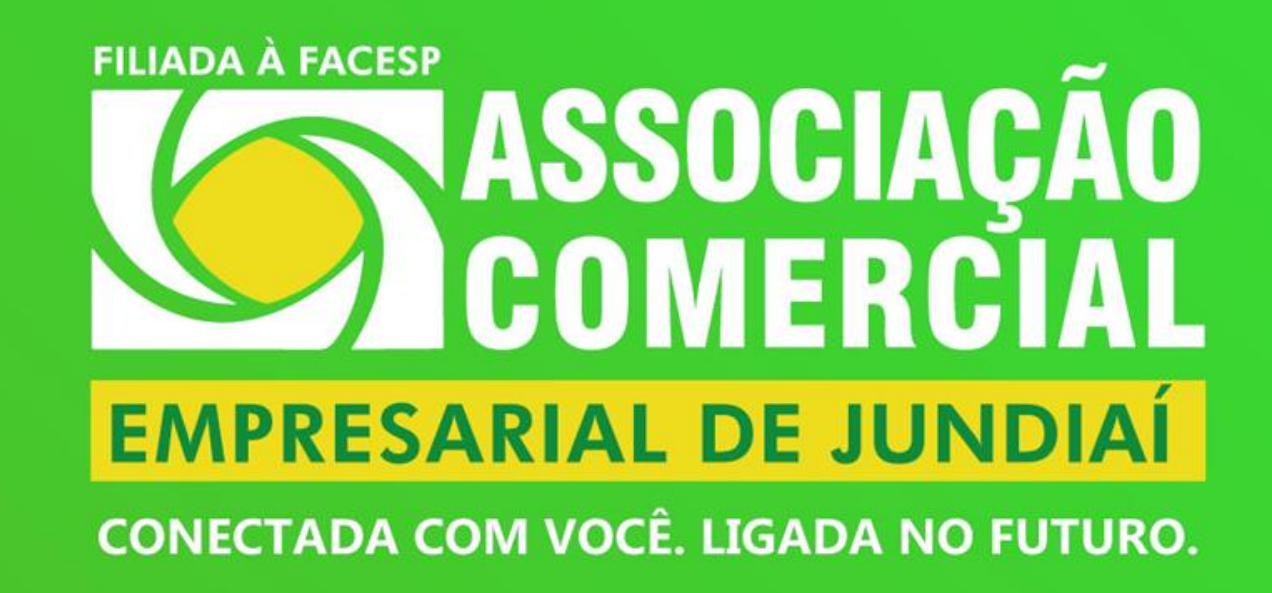

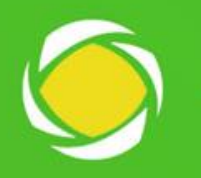

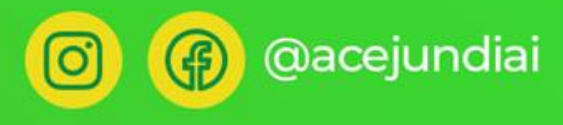